# 回避策の設定方法(Microsoft 社ページの記載内容抜粋)

### ①「インターネットおよびローカル イントラネット セキュリティ ゾーンの設定を「高」にする」

インターネットおよびローカル イントラネット セキュリティ ゾーンの設定を「高」に設定し、 これらのゾーンで ActiveX コントロールおよびアクティブスクリプトをブロックする。

インターネット セキュリティ ゾーンの設定を変更し、ActiveX コントロールおよびアクティブ スクリプトをブロックすることは、この脆弱性の悪用を防ぐのに役立ちます。これには、ブラウザの のセキュリティ設定を「高」に設定して実行します。

Internet Explorer のブラウザのセキュリティレベルを上げるには、以下のステップを実行してください。

1. Internet Explorer の [ツール] メニューの [インターネットオプション] をクリックします。

- [インターネットオプション]ダイアログボックスで、[セキュリティ]タブをクリックし、次に[インターネット]をクリックします。
- 3. [このゾーンのセキュリティのレベル]の下のスライダーのつまみを「高」まで移動させます。これ により、訪問するすべての Web サイトのセキュリティレベルが「高」に設定されます。
- 4. [ローカル イントラネット] をクリックします。
- 5. [このゾーンのセキュリティのレベル]の下のスライダーのつまみを「高」まで移動させます。これ により、訪問するすべての Web サイトのセキュリティレベルが「高」に設定されます。
- 6. [OK] をクリックし、変更を許可し、Internet Explorer に戻ります。
- 注:スライダーが表示されていない場合は、[規定のレベル]をクリックし、次にスライダーを「高」に移動させます。 注:セキュリティレベルを「高」に設定すると、Webページが正しく動作しない場合があります。この設定の変更後、 Web サイトの使用が困難になり、そのサイトが安全だと確認できない場合は、そのサイトを「信頼済みサイト」 に追加できます。これにより、セキュリティが「高」に設定されていても、そのサイトが適切に実行されます。

#### ②信頼する Web サイトを Internet Explorer の信頼済みサイト ゾーンに追加する

インターネット ゾーンおよびローカル イントラネット ゾーンでActiveX コントロールおよびア クティブスクリプトをブルックするように設定後、信頼する Web サイトを Internet Explorer の信頼済 みサイトゾーンに追加できます。これにより、信頼されていない Web サイトからの攻撃を防ぎながら、 現在とまったく同じ様に、信頼する Web サイトを引き続き使用できます。マイクロソフトは信頼でき る Web サイトのみを [信頼済み] サイト ゾーンに追加することを推奨します。

## これを行うためには、次のステップを実行します。

- 1.Internet Explorer の [ツール] をクリックし、[インターネットオプション] をクリックします。次 に [セキュリティ] のタブをクリックします。
- 2. [Web コンテンツのゾーンを選択してセキュリティのレベルを設定する] で、[信頼済みサイト] を クリックし、次に [サイト] をクリックします。
- 3. [次の Web サイトをゾーンに追加する] で、信頼する Web サイト(※)の URL を入力し、次に [追加] ボタンをクリックします。

信頼済みサイトとして、以下の URL を登録します。

- たいこうオフィス e -バンキング
- https://www.suitebank3.finemax.net
- たいこうeーバンキングBIZ

https://fb01.ib-channel.net

でんさいサービス

https://densai.finemax.net

4.ゾーンに追加したい各 Web サイトについて、これらのステップを繰り返します。

5. [OK] を2回クリックし、変更を許可し、Internet Explorer に戻ります。

## ③Adobe Flash Player のプラグインを無効化する

1.Internet Explorer の [ツール] をクリックし、[インターネットオプション] をクリックします。 2. [プログラム] のタブをクリックし、[アドオン] の管理をクリックします。 3.ShockWave Flash Object を無効にします。